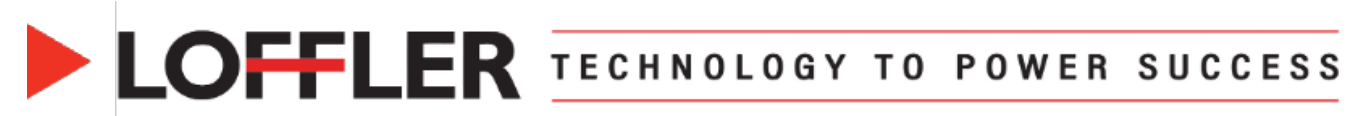

## FP Parcel Shipping – Multi-Carrier Setup

Setting up a Multi-Carrier License

| <ul> <li>Open a Browser         <ul> <li>Enter</li> <li><u>https://www.myfp-portal.com/us/login</u></li> <li>Log in with previously set up MyFP username and password</li> </ul> </li> </ul> | Login<br>Welcome to MyFP.<br>Email Address<br>Password                                                                                                    |                |                                 |  |
|----------------------------------------------------------------------------------------------------|----------------------------------------------------------------------------------------------------|----------------|---------------------------------|--|
| <ul> <li>2. Click Parcel Shipping</li> <li>Choose<br/>Administration</li> <li>Select Carrier<br/>Settings</li> </ul>                                                                         | My PostBase Account Man My Parcel Shipping Orders Administration  Address book Address book Address from your address book Address of and delete addresses from your address book Address of address from your address book Address of address from your address book Address of address from your address book Address of address from your address book Address of address from your address book Address of address from your address book Address of address from your address book Address of address from your address book Address of address from your address book Address of address from your address from your address book Address of address from your address from your address book Address of address from your address from your address book | Address groups | Supplies Help Center Contact Us |  |
| <ul> <li>3. Choose the Carrier to add:</li> <li>UPS*</li> <li>FedEx</li> <li>DHL</li> <li>* If using UPS, select UPS 2023</li> </ul>                                                         | FecEx. FedEx                                                                                                    | UPS 203        | 23                              |  |

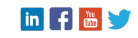

|  | TECHNOLOGY | ТО | POWER | SUCCESS |
|--|------------|----|-------|---------|
|  |            |    |       |         |

| 4. FedEx -                            | FedEx - FedEx FedEx                                                                                                    |                                                                                                    |  |  |  |
|---------------------------------------|----------------------------------------------------------------------------------------------------|----------------------------------------------------------------------------------------------------|--|--|--|
| Enter in the Required                 | Account number * Corporate First Name *                                                                                                    |                                                                                                    |  |  |  |
| fields – notated by *                 |                                                                                                    |                                                                                                    |  |  |  |
| Click Add Carrier                     | Corporate Last Name *                                                                                                    | Corporate Company Name *                                                                                                    |  |  |  |
|                                       |                                                                                                    |                                                                                                    |  |  |  |
|                                       | Corporate Phone Number *                                                                                                    | Corporate E-Mail Address *                                                                                                    |  |  |  |
|                                       |                                                                                                    |                                                                                                    |  |  |  |
|                                       | Corporate Street Address *                                                                                                    | Corporate City *                                                                                                    |  |  |  |
|                                       |                                                                                                    |                                                                                                    |  |  |  |
|                                       | Corporate Region *                                                                                                    | Corporate Zipcode *                                                                                                    |  |  |  |
|                                       |                                                                                                    |                                                                                                    |  |  |  |
|                                       | Corporate Country Code (Alpha2) *                                                                                                    | Corporate Job Title *                                                                                                    |  |  |  |
|                                       |                                                                                                    |                                                                                                    |  |  |  |
|                                       | Shipping address city *                                                                                                    | Shipping address State *                                                                                                    |  |  |  |
|                                       |                                                                                                    |                                                                                                    |  |  |  |
|                                       | Shipping address zip code *                                                                                                    | Shipping address country code *                                                                                                    |  |  |  |
|                                       |                                                                                                    |                                                                                                    |  |  |  |
|                                       | Shipping address street *                                                                                                    |                                                                                                    |  |  |  |
|                                       |                                                                                                    |                                                                                                    |  |  |  |
|                                       |                                                                                                    |                                                                                                    |  |  |  |
|                                       |                                                                                                    | CANCEL ADD CARRIER                                                                                                    |  |  |  |
| 5 UD9                                 | 6                                                                                                    |                                                                                                    |  |  |  |
| 5. UF3 -                              | UPS 2023                                                                                                    |                                                                                                    |  |  |  |
| fields retated by *                   | Account number *                                                                                                    | Name *                                                                                                    |  |  |  |
| fields – notated by *                 |                                                                                                    |                                                                                                    |  |  |  |
|                                       | 12A34B                                                                                                    | John Doe                                                                                                    |  |  |  |
| <ul> <li>Click Add Carrier</li> </ul> | Job title *                                                                                                    | John Doe<br>Company *                                                                                                    |  |  |  |
| <ul> <li>Click Add Carrier</li> </ul> | Job title * Director                                                                                                    | John Doe<br>company *<br>My company                                                                                                    |  |  |  |
| <ul> <li>Click Add Carrier</li> </ul> | 12A348<br>Job title *<br>Director<br>Phone number *                                                                                                    | John Doe<br>Company *<br>My company<br>E-mail *                                                                                                    |  |  |  |
| <ul> <li>Click Add Carrier</li> </ul> | 12A348<br>Job title *<br>Director<br>Phone number *<br>+15557898                                                                                                    | John Doe<br>Company *<br>My company<br>E-mail *<br>J.doe@mycompany.com                                                                                                    |  |  |  |
| <ul> <li>Click Add Carrier</li> </ul> | 12A348<br>Job title *<br>Director<br>Phone number *<br>*15557898<br>Website *                                                                                                    | John Doe       Company *       My company       E-mail *      doe@my.com       Address Street *                                                                                                    |  |  |  |
| <ul> <li>Click Add Carrier</li> </ul> | 12A348<br>Job title *<br>Director<br>Phone number *<br>(*15557898<br>Website *<br>https://www.mycompany.com                                                                                                    | John Doe       Company*       My company       Email *       J.doe@mycompany.com       Address Street *       100 Company Lane                                                                                                    |  |  |  |
| <ul> <li>Click Add Carrier</li> </ul> | 12A348<br>Job title *<br>Director<br>Phone number *<br>(+15557898<br>Website *<br>Inttps://www.mycompany.com<br>Additional postal address                                                                                                    | John Doe       Company *       My company       E-mail *       Jobe@mycompany.com       Address Street *       100 Company Lane       City *                                                                                                    |  |  |  |
| • Click Add Carrier                   | 12A348<br>Job title *<br>Director<br>Phone number *<br>(+15557898<br>Website *<br>https://www.mycompany.com<br>Additional postal address<br>STE 200                                                                                            | John Doe       Company *       My company       E-mail *       j.doe@mycompany.com       Address Street *       100 Company Lane       City *       New York                                                                                                    |  |  |  |
| • Click Add Carrier                   | 12A348<br>Job title *<br>Director<br>Phone number *<br>*15557898<br>Website *<br>https://www.mycompany.com<br>Additional postal address<br>STE 200<br>Region *                                                                                 | John Doe       Company *       My company       E-mail *       Idoe@mycompany.com       Address Street *       100 Company Lane       City *       New York       Zip code *                                                                                                    |  |  |  |
| • Click Add Carrier                   | 12A348<br>Job title *<br>Director<br>Phone number *<br>*15557898<br>Website *<br>https://www.mycompany.com<br>Additional postal address<br>STE 200<br>Region *<br>NY                                                                           | John Doe       Company*       My company       E-mail*       J.doe@mycompany.com       Address Street *       100 Company Lane       City*       New York       Zip code *       12345                                                                                                    |  |  |  |
| • Click Add Carrier                   | 12A348<br>Job title *<br>Director<br>Phone number *<br>*15557898<br>Website *<br>https://www.mycompany.com<br>Additional postal address<br>STE 200<br>Region *<br>NY<br>Country *                                                              | John Doe       Company*       My company       Email *       Jdoe@mycompany.com       Address Street *       100 Company Lane       City*       New York       Zip code *       12345       Invoice number                                                                                                    |  |  |  |
| • Click Add Carrier                   | 12A348<br>Job title *<br>Director<br>Phone number *<br>+15557898<br>Website *<br>https://www.mycompany.com<br>Additional postal address<br>STE 200<br>Region *<br>NV<br>Country *                                                              | John Doe       Company*       My company       Email *       Jdoe@mycompany.com       Address Street *       100 Company Lane       City*       New York:       Zip code *       12345       Invoice number       0000A12345678                                                                                                    |  |  |  |
| Click Add Carrier                     | 12A348<br>Job title *<br>Director<br>Phone number *<br>(*15557898<br>Website *<br>Inttps://www.mycompany.com<br>Additional postal address<br>STE 200<br>Region *<br>NY<br>Country *<br>US<br>Invoice date                                      | John Doe       Company*       My company       Email *       J.doe@mycompany.com       Address Street *       100 Company Lane       City *       New York       Zip code *       12345       Invoke number       0000A12345678       Invoke amount                                                                                   |  |  |  |
| Click Add Carrier                     | 12A348<br>Job trite *<br>Director<br>Phone number *<br>(*15557898<br>Website *<br>https://www.mycompany.com<br>Additional postal address<br>STE 200<br>Region *<br>NV<br>Country *<br>US<br>Invoice date<br>20230520                           | John Doe       Company*       My company       Email *       J.doe@mycompany.com       Address Street *       100 Company Lane       City*       New York       Zip code *       12345       OOOCA12345678       Invoice number       OOOCA12345678       Invoice amount       159.85                                                 |  |  |  |
| • Click Add Carrier                   | 12A348<br>job title *<br>Director<br>Phone number *<br>(*15557898<br>Webste *<br>https://www.mycompany.com<br>Additional postal address<br>STE 200<br>Region *<br>NY<br>Country *<br>US<br>Imolice date<br>20230520<br>tso currency code       | John Doe         Company*         My company         E-mail*         Jdoe@mycompany.com         Address Street *         100 Company Lane         City*         New York         Zip code *         12345         Invoice number         0000A12345678         Invoice amount         159.85         Invoice control Id               |  |  |  |
| • Click Add Carrier                   | 12A348<br>job title *<br>Director<br>Phone number *<br>*15557898<br>Website *<br>https://www.mycompany.com<br>Additional postal address<br>STE 200<br>Region *<br>NV<br>Country *<br>US<br>Invoke date<br>20230520<br>Iso currency code<br>USD | John Doe   Company*   My company   Email*   Jdoe@mycompany.com   Address Street*   100 Company Lane   City*   New York   Zip code*   12345   Invoice number   0000A12345678   Invoice amount   159.85   Invoice control Id   M123                                                                                                    |  |  |  |
| • Click Add Carrier                   | 12A348<br>Job title *<br>Director<br>Phone number *<br>+15557898<br>Website *<br>https://www.mycompany.com<br>Additional postal address<br>STE 200<br>Region *<br>NV<br>Country *<br>US<br>Invoice date<br>20230520<br>Iso curreny code<br>USD | John Doe         Company*         My company         Email *         Jdoe@mycompany.com         Address Street *         100 Company Lane         City*         New York:         Zip code *         12345         Invoice number         0000A12345678         Invoice amount         159.85         Invoice control Id         M123 |  |  |  |

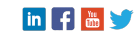

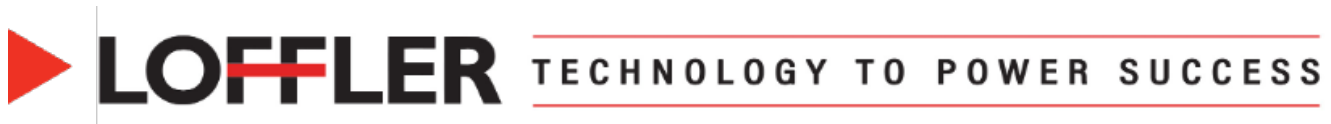

| 6. DHL -<br>To obtain your DHL<br>Express Site ID and<br>Password you must<br>register in the DHL<br>API Developer Portal                                                                                                    | ľ                                | DHL FOF<br>MODERN REST AF           | R DEVELOPERS<br>PIS, SIMPLY DELIVERI<br>Browse our APIs | ED                 |
|----------------------------------------------------------------------------------------------------|----------------------------------|-------------------------------------|---------------------------------------------------------|--------------------|
| <ul> <li>Once registered, log<br/>into the portal and<br/>click on the avatar on</li> </ul>                                                                                                    |                                  |                                     | APPS                                                    |                    |
| the top right-hand<br>corner to see the<br>Dashboard.                                                                                                    | Apps<br>Profile<br>Notifications | + Create App<br>App name A          |                                                         | Status Operations  |
| <ul> <li>Under apps,<br/>click on the App</li> </ul>                                                                                                    | Downloads                        | DHL EXPRESS - MYDHL API             |                                                         | approved Edit 🛩    |
| click on the App<br>name you want<br>to connect to<br>Under<br>credentials,<br>both "API Key"<br>and "API<br>Secret", are<br>hidden. Click<br>"Show Key"<br>under each<br>one. The API<br>Key is your Site<br>ID, and the API<br>Secret is your<br>Password |                                  | Credential<br>API Key<br>API Secret | Show key<br>Show key                                    |                    |
| <ul> <li>7. Enter in the Required fields – notated by *</li> <li>Click Add Carrier</li> </ul>                                                                                                    |                                  |                                     |                                                         |                    |
|                                                                                                    | Account number *                 |                                     | Country *                                               |                    |
|                                                                                                    | 466874458                        |                                     |                                                         |                    |
|                                                                                                    | Site ID *                        |                                     | Password *                                              |                    |
|                                                                                                    |                                  |                                     |                                                         |                    |
|                                                                                                    |                                  |                                     |                                                         | CANCEL ADD CARRIER |

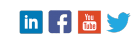

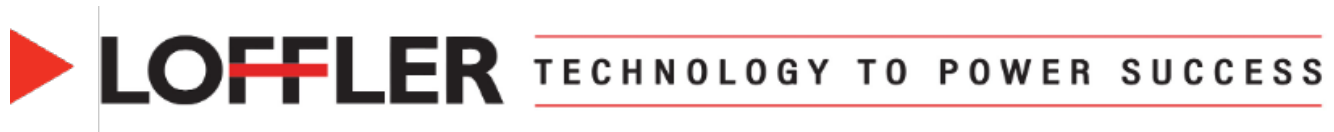

| 8. Once connected to optional accounts this                      | SHIP A NEW PACKAGE                                                                                                    | USPS POSTAGE AVAILABLE |
|------------------------------------------------------------------|----------------------------------------------------------------------------------------------------|------------------------|
| is what the screen will look like:                               | Carrier selection                                                                                                    |                        |
| Choose     Lowest Cost                                           |                                                                                                    |                        |
| <ul> <li>Fastest<br/>Delivery</li> </ul>                         | LOWEST COST<br>FASTEST DELIVERY DAY<br>Service Delivery date Price<br>Ground Advantage 9/30/2024 \$6.62<br>For the priority Mail Express 9/27/2024 | Price<br>\$38.20       |
| Or<br>• select a                                                 |                                                                                                    |                        |
| specific carrier<br>to see all rates<br>and options<br>available | CANCEL SENDER & SHIPMENT<br>SECURICAL OPTIONS PROPERTIES DECURRATION SHIPMENT COSTS REVEW SHIPMENT<br>AND CREATE LABEL                             | NEXT                   |
| 9. Choose an option and                                          | 547 A NEW PACAGE & 3554.00                                                                                                    |                        |
| Click Extra Services<br>to add any additional<br>services like   | Carrier selection                                                                                                    |                        |
| cost will be adjusted                                            | Choose your service                                                                                                    |                        |
|                                                                  | 3 Nove      2 Dokey data     2 Prov     2 Doky     10/1/2024     420.71                                                                            |                        |
|                                                                  | 0 10m/M 10/2024 \$29.08                                                                                                    |                        |
|                                                                  | O Spress Sterr 102/2024 91842     Unit Spress Sterr 102/2024 91842     Unit Spress Sterr 102/2024 91842     O Frat Demptr 102/2024 914054          |                        |
|                                                                  | Convert Home Delivery     Convert Home Delivery     Vice Vice Vice Vice Vice Vice Vice V                                                           |                        |
|                                                                  | Pronty Overright 9/27/2024 \$43.21                                                                                                    |                        |

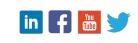